# 學生申請微軟 Office365 步驟:

#### 壹、學生新註冊

· 唐和· 建用 Cookie ◎ 2023 Microsoft

一、請使用學校 email 信箱進行註冊,網址如下:

https://products.office.com/zh-tw/student/office-in-education

學生 MAIL 格式:學號@ms.dyhu.edu.tw

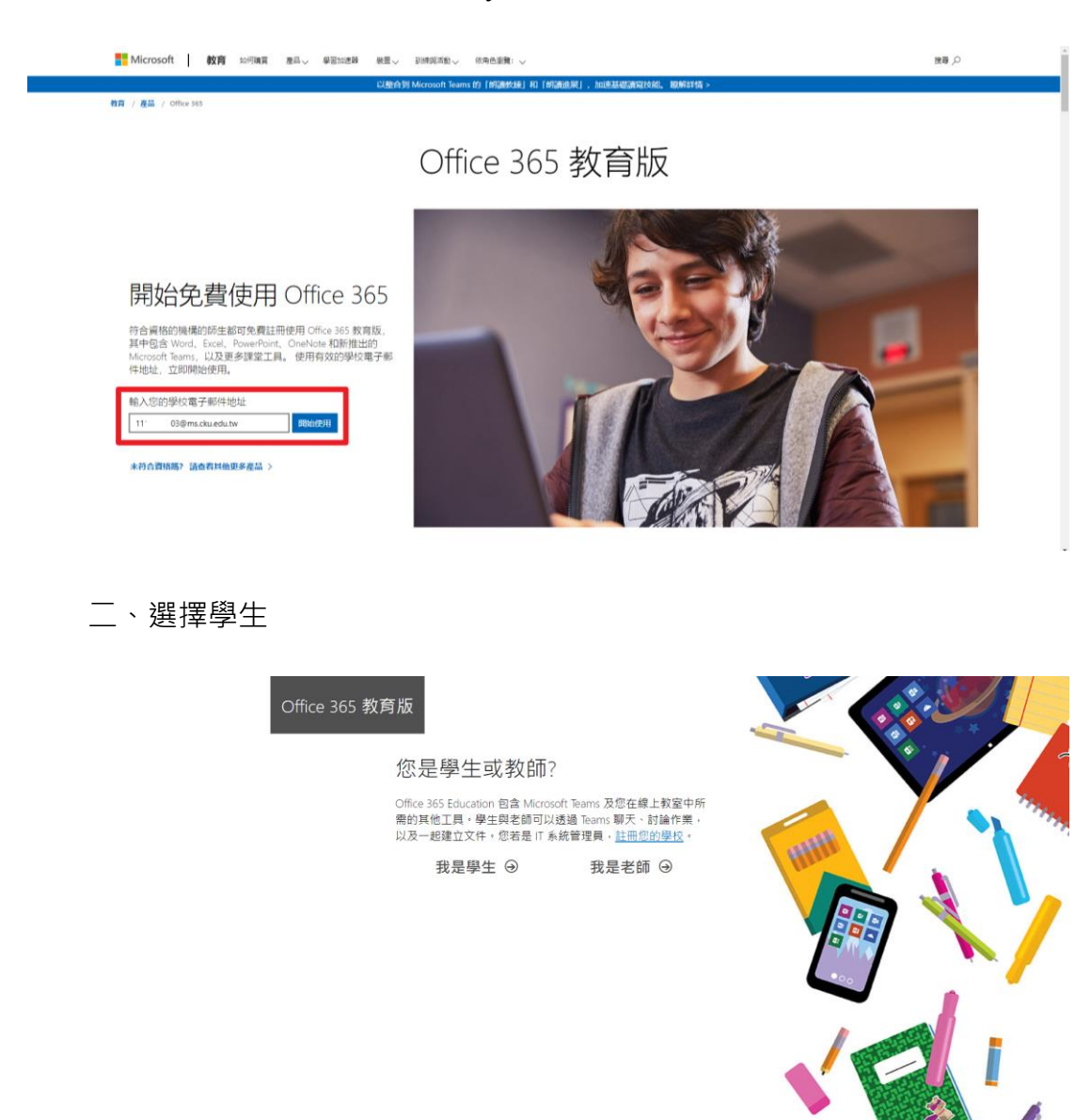

1 Office 365

| Office 365 教育版                                                                                                    | 4 |
|----------------------------------------------------------------------------------------------------|---|
| 建立您的帳戶<br>MEE App                                                                                                    | • |
| 建立医酶         註 1         確認密碼         我們已傳送驗證碼到         @ms.dyhu.edu.tw 請輸入驗證碼以完成註冊・         驗證碼         難證碼                                                                                                    |   |
| 台灣<br>看不到您的國家或地區嗎?<br>□ 我聯醒收到關於電務與組織解決方案以及其他 Microsoft 產品與服務的資訊、提示及優惠。優私權                                                                                                    |   |
| 壁明。<br>□ 我希望 Microsoft 和耀取的合作夥伴共用我的資訊,以便我收到他們產品和服務的相關資訊。如果<br>要沒入了解或随時取消訂閱,請檢視隱私權雙明。<br>缩揮 關始,即代表您同意我們的條款及條件與 Microsoft 隱私權政策。且認知您的電子堅件地址已與<br>組織建立關聯(且評個人使用或消費者電子堅件地址)。此外,您也同意您組織的未統管理員能夠控制<br>您的帳戶及資料,讓組織中的其他人可看見您的名稱、電子堅件地址和試用組織名稱,深入了解。 |   |
| 開始 ④                                                                                                    |   |

註 1、【驗證碼】請至學校信箱查看 (校首頁 \ 服務資源 \ <u>郵件系統-學生</u>)。 註 2、密碼請使用 8-256 個字元,並包含大寫及小寫字母、數字和以下任意 符號的組合:!@#\$%^&\*-\_+=[]|\:',.?/`~"();。可以使用空格, 但不得位於開頭或結尾。其中不得合併 &#,且不能使用 < 或 >。

#### 四、開始使用

| a man      |                                 |     |
|------------|---------------------------------|-----|
| 1          |                                 |     |
| C. BURNALS | -                               |     |
| 1          | Microsoft 365                   |     |
| Ľ          | <b>oo</b><br>欲迎使用 Microsoft 365 | - • |
|            |                                 |     |

## 貳、已有微軟帳戶,登入使用 office365

## 一、點選連結 <u>https://www.office.com/</u>·點選登入

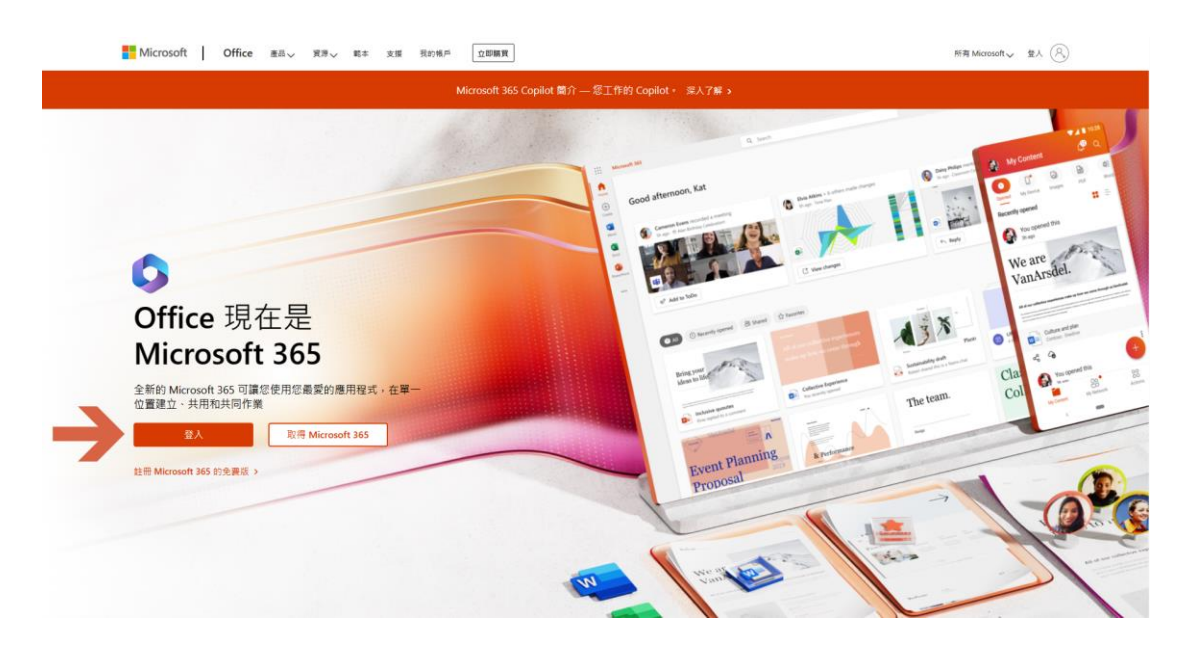

二、登入帳戶 (輸入學校 mail 信箱)

| <mark></mark> Microsoft<br>登入 |     |
|-------------------------------|-----|
| 11 99@ms.dyhu.edu.tw          |     |
| 沒有帳戶嗎?建立一個吧!                  |     |
| 無法存取您的帳戶嗎?                    |     |
|                               | 下一步 |
|                               |     |
|                               |     |
|                               |     |

二、輸入密碼 (輸入第二頁之密碼)

| Microsof | t               |  |
|----------|-----------------|--|
| ← 11     | @ms.dyhu.edu.tw |  |
| 輸入密碼     |                 |  |
| •••••    |                 |  |
| 忘記密碼     |                 |  |
|          | 登入              |  |

三、帳戶安全 (輸入手機號碼)

| 保護您的帳戶安全                                                          |        |  |  |
|-------------------------------------------------------------------|--------|--|--|
| 您的組織要求您設定下列證明身分的方法。                                               |        |  |  |
| 電話                                                                |        |  |  |
| 您可以傳送代碼簡訊到手機來證明自己的身分。<br>要使用哪組手機號碼?                               |        |  |  |
| Taiwan (+886) 		 9 36                                             |        |  |  |
| ● 以簡訊傳送代碼給我<br>可能會套用訊息與資料費率。 選擇 [下一步] 表示您同意 服務條款 及 隱私權及 Cookie 聲明 | •      |  |  |
|                                                                   | 下一步    |  |  |
| 我想要設定其他方法                                                         | 跳過安裝程式 |  |  |

四、帳戶安全 (手機取得驗證碼後,輸入下面欄位)

| 保護您的帳戶安全<br><sup>您的組織要求您設定下列證明身分的方法。</sup>    |                                               |
|-----------------------------------------------|-----------------------------------------------|
| 電話 我們剛傳送了6位數代碼至+8869 6:請在下方輸入代碼: 輸入驗證碼 重新傳送代碼 | JE T_E                                        |
| <u>我想要設定其他方法</u>                              | ジョントレンションションションションションションションションションションションションション |

## 五、驗證結果

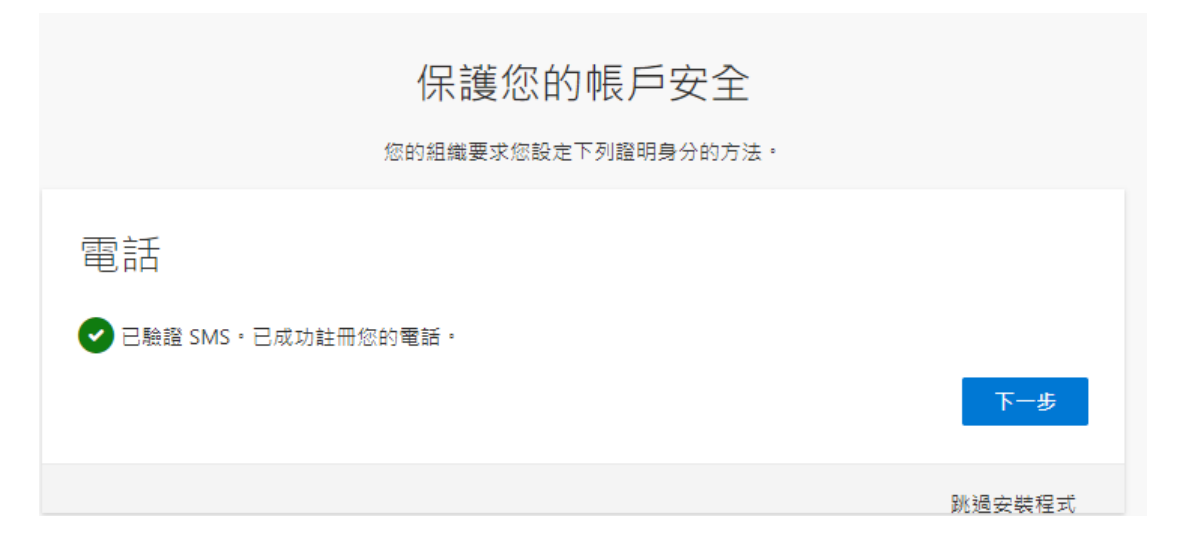

#### 六、開始使用

|                   | Microsoft 365               | ₽ 複雜                                                             | © ? A        |
|-------------------|-----------------------------|------------------------------------------------------------------|--------------|
| (日本)              | <b>0</b> → 0                | Office 雇用程式即將成為新版 Microsoft 365 雇用程式,您可以在首員尋找,建立及分享您的內容和模想。 宗人了样 | ×            |
| )<br>#2           |                             |                                                                  |              |
| <u>ව</u><br>සාවාස | 歡迎使用 Microsoft 365          |                                                                  | 安裝雇用程式 ~     |
| 同時                |                             |                                                                  |              |
| B                 | 快速存取                        |                                                                  |              |
| Teams             | ② 金融 ③ 最近開設 28 巴共用 ① 我的最爱 + |                                                                  | 〒 上師 📄 88    |
| Word              |                             | -7                                                               |              |
| Excel             |                             |                                                                  |              |
| PowerP            |                             | â 🚄 🤜                                                            |              |
| OneNote           |                             |                                                                  |              |
|                   |                             |                                                                  |              |
|                   |                             | 無最近的內容                                                           |              |
|                   |                             | 建立新文件或上编文件以開始使用。                                                 |              |
|                   |                             |                                                                  | 臺署所有[我的内容] → |
|                   |                             |                                                                  |              |
|                   |                             |                                                                  |              |
|                   |                             |                                                                  | ■ 意見反應       |